## how do I authorise a SARS eFiling payment request?

## Internet banking

IMPORTANT NOTES

efiling payment

Security

l want to

| 214100364 Eminipair Wire fiel 1300.000 CAT 2020 Prystee     2124100364 Eminipair Wire fiel 1300.000 CAT 2020 Prystee     2124100384 Eminipaire Wire fiel 1300.000 CAT 2020 Prystee     word fiel 1000.000 CAT 2020 Prystee     word field 1000.000 CAT 2020 Prystee     word field 1000.000 CAT 2020 Prystee     word field 1000.000 CAT 2020 Prystee     word field 1000.000 CAT 2020 Prystee     word field 1000.000 CAT 2020 Prystee     word field 1000.000 CAT 2020 Prystee     word field 1000.000 CAT 2020 Prystee     word field 1000.000 CAT 2020 Prystee     word field 1000.000 CAT 2020 Prystee     word field 1000.000 CAT 2020 Prystee     word field 1000.000 CAT 2020 Prystee     word field 1000.000 CAT 2020 Prystee     word field 1000.000 CAT 2020 Prystee | R 10.00<br>R 10.00<br>R 15.00<br>R 15.00<br>R 15.00 |
|----------------------------------------------------------------------------------------------------|-----------------------------------------------------|
| D24000344         Etmolpher         Werd Fei 13 00 0000 CAI 2020         Payakie           124100344         Etmolpher         Werd Fei 13 00 0000 CAI 2020         Payakie           124100344         Etmolpher         Werd Fei 13 00 0000 CAI 2020         Payakie           124100344         Etmolpher         Werd Fei 13 00 0000 CAI 2020         Payakie           124100344         Etmolpher         Werd Mar 25 00 0000 CAI 2020         Payakie           124100344         Etmolpher         Werd Mar 25 00 000 CAI 2020         Payakie           124100344         Etmolpher         Werd Mar 25 00 000 CAI 2020         Payakie           124100344         Etmolpher         Werd Mar 25 00 000 CAI 2020         Payakie                                      | R 10.00<br>R 10.00<br>R 15.00<br>R 15.00<br>R 15.00 |
| 24100384 EBBugbert Wein Frei 13:00 0.000 CAT 2020 Prystelle<br>stackaff tomAcceller Wein Mer 25:00 0.000 CAT 2020 Prystelle<br>idvactiff tomAcceller Wein Mer 25:00 0.000 CAT 2020 Prystelle<br>idvactiff tomAcceller Wein Mer 25:00 0.000 CAT 2020 Prystelle<br>and to<br>Prystelle dellarg pagment request<br>device the selected effing pagment request                                                                                                    | R 10.00<br>R 15.00<br>R 15.00<br>R 15.00            |
| IndexEnd E tomAccEnd Wite Mar 25 00 000 ECAT 2020 Payakie     IndexEnd E tomAccEnd Wite Mar 25 00 000 ECAT 2020 Payakie     IndexEnd E tomAccEnd Wite Mar 25 00 000 ECAT 2020 Payakie     IndexEnd E tomAccEnd Wite Mar 25 00 000 ECAT 2020 Payakie     Tart to     Tart to                                                                                                    | R 15.00<br>R 15.00<br>R 15.00                       |
| wkcifelr         translactierl         Wee Mar 25 00 000 00 A1 2020         Payatele           wkcifelr         translactierl         Wee Mar 25 00 000 00 A1 2020         Payatele           and and the stand of Filling payment request         Declarity in the stand of Filling payment request         Declarity in the stand of Filling payment request                                                                                                    | R 15.00<br>R 15.00                                  |
| JokeSteft bronkeCeft Weet Mar 25 00.00.00 CAT 2020 Payable ant to     Tay The Sinfertian efficiency Targetset     Target Sinfertianel of Sing payment request.                                                                                                    | R 15.00                                             |
| rant to<br>Pay the selected eFiling payment request<br>Decline the selected eFiling payment request                                                                                                    |                                                     |
|                                                                                                    |                                                     |
|                                                                                                    | rity 0860 10 20                                     |
| reement Capitec Bank Sec                                                                                                    |                                                     |

ot be reversed or cancelled. BEFORE 02:00 PM Monday to Friday, or BEFORE 09:00 AM on ess (work) day. AFTER 02:00 PM Monday to Friday, or AFTER 09:00 AM on a 5 y account within 2 business (work) days.

1241809184 SAVINGS ACCOUNT (54 903.96) \*

- 1. Sign in to your Capitec Internet banking profile
- 2. You'll see an important notice that a payment request has been received
- 3. Tick the box that you accept and understand the notice

4. To approve the payment, choose Pay this eFiling payment request now

- 5. A security notice will appear. **Open the cellphone banking app and confirm the payment**
- 6. If you don't have a banking app, a security token password will be sent to your registered cellphone number. Enter the token password and click Continue

7. Once you've approved the payment on the app or entered the security token password, **the status of the eFiling notice will show Paid** 

| <ul> <li>Go back to payments menu</li> <li>Go back to my banking port</li> <li>Sign out</li> </ul> | folio                                         |              |                        |  |  |
|----------------------------------------------------------------------------------------------------|-----------------------------------------------|--------------|------------------------|--|--|
| Agreement                                                                                          |                                               | Capitec Bank | Security 0860 10 20 43 |  |  |
| efiling pa                                                                                         | yment                                         |              | Print this page 💣      |  |  |
| Your notification number is:                                                                       | 203663.                                       |              |                        |  |  |
| Payment type:                                                                                      | eFiling Payment                               |              |                        |  |  |
| Status:<br>Date:<br>Amount:                                                                        | Paid<br>Wed Mar 18 00:00:00 CAT 2020<br>10:00 |              |                        |  |  |
| From account details<br>Account number:<br>Description:                                            | 1241809184<br>EfillingRef                     |              |                        |  |  |
| To account details<br>My Beneficiary name:<br>Sars Reference:                                      | South African Revenue Service<br>1241809184   |              |                        |  |  |
|                                                                                                    |                                               |              |                        |  |  |
| want to                                                                                            |                                               |              |                        |  |  |
| Go back to payments menu     So back to my banking portfolio                                       |                                               |              |                        |  |  |
| Sign out                                                                                           |                                               |              |                        |  |  |

Continue Cancel